## Positionner un bénéficiaire sur une disponibilité ou un évènement

vènements disponibles AT - Comprendre le ma

Entretien de démarrage

## Sélectionnez la thématique de l'atelier et cliquez sur « Créer l'évènement »

Dans la fenêtre qui s'ouvre, vous avez d'abord les propositions d'évènements existants.....

Sélectionnez-en un, sélectionnez un déroulement, et cliquez sur « **inscrire le bénéficiaire »** 

Si aucun évènement existant ne convient, consultez les disponibilités\_ en cliquant sur « créer un évènement » dans la rubrique « Créer un nouvel évènement collectif »

Dans la fenêtre qui s'ouvre vous pouvez consultez les **disponibilités à venir** sur votre agence (présentiel) ou sur votre lot (distanciel). **Ces disponibilités ne sont pas encore des évènements.** Sélectionnez la disponibilité qui convient, et complétez les informations obligatoires **sans changer la date ou l'heure** Cliquez sur « Créer l'évènement »

## La disponibilité a été convertie en évènement

L'évènement apparait dans le parcours du bénéficiaire.

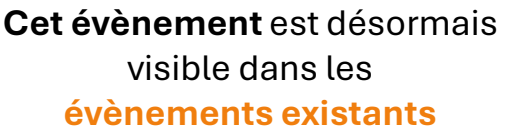

pour tous les consultants de votre agence (présentiel) ou de votre lot (distanciel).

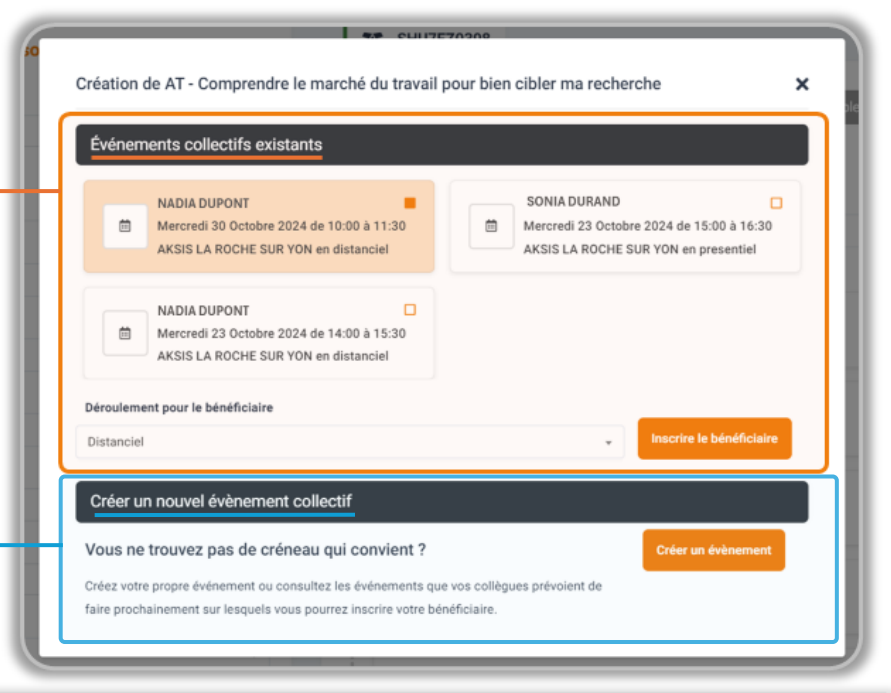

1 Parcours du bénéfi... 2 PMSMP 3 Livrables

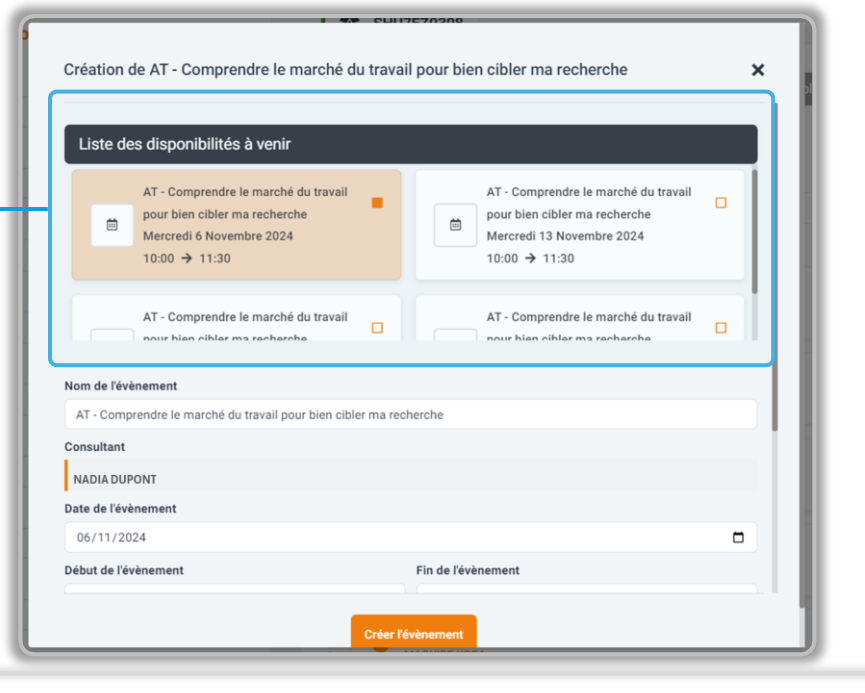

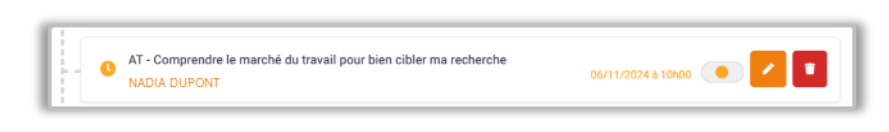

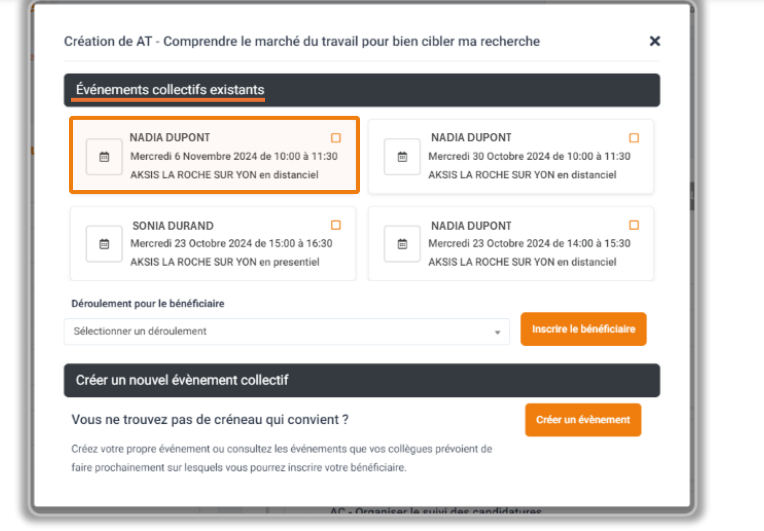